# FREE GDPR For Magento 2

# Overview

We believe everything that is necessary should be FREE. To support your GDPR needs, we have come up with FREE GDPR extension.

GDPR extension provides consent check boxes that your site users will use to opt-in to your website, and space for you to add necessary information. Make sure each consent field accurately describes your purpose for fetching the information on site and any marketing activities.

The extension will provide a few common purposes for a form and marketing activities to choose from, and you can also add your own. Remember that each marketing activity must be clearly communicated and requires separate consent.

# All it takes is just 5 minutes for this simple setup:

- 1. Download and install this extension.
- 2. Go To Stores >> Configuration >> Magenticity >> GDPR and do required setup.

### Features

- 1. GDPR compliant consent on your website form.
- 2. Ability to show consents on Register page, contact page and checkout page.
- 3. Easily to change consent title.
- 4. Facility to add up to 5 consents.
- 5. Enable/Disable extension from back-end.
- 6. Enable/Disable Cookie Restriction Mode.
- 7. Admin has full control over the content to be displayed within the GDPR fields.

### Install extension using COMMAND LINE

- 1. Download the GDPR extension from the My Account section.
- 2. Unzip the file in a temporary directory/folder with name as Gdpr.
- 3. Put GRDP directory as per this folder structure:: project\_root/app/code/Magenticity/Gdpr
- 4. Disable Cache from the **System >> Cache Management.**
- 5. Give proper file permission.
- Enter below command line in your magento\_store\_root: php bin/magento setup:upgrade
- 7. Enter below command line in your magento\_store\_root to compile the code php -dmemory\_limit=1g bin/magento setup:di:compile.

- 8. Give proper file permission.
- 9. Enter below command line in your magento\_store\_root to generate static files into your pub directory.

php -dmemory\_limit=1g bin/magento setup:static-content:deploy

- 10. Give proper file permission.
- 11. Enable/Refresh cache from **System >> Cache Management.**
- 12. After following all above steps, you will see this module (Magenticity\_Gdpr) at **Stores** >> **Configuration** >> **Advanced** >> **Advanced**, the extension will be shown in the admin panel.

### How To Use?

- 1. Login into your Magento Back-end / Admin Panel.
- 2. Go To Stores >> Configuration >> Magenticity >> GDPR.

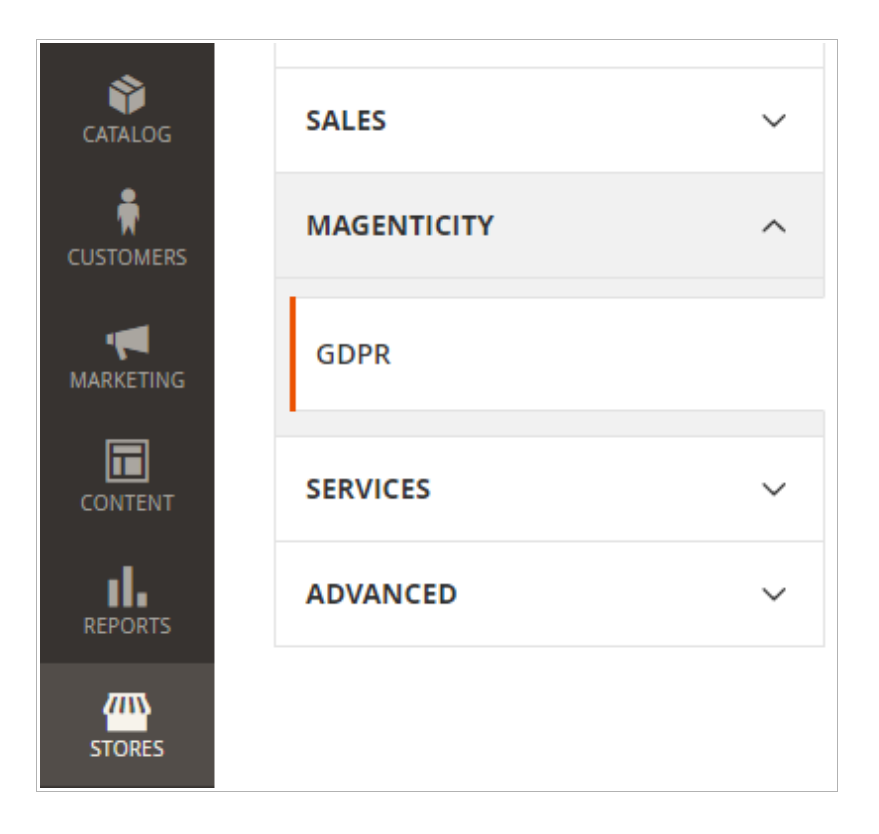

- 3. To enable/disable GDPR extension Go To Stores >> Configuration >> Magenticity >> GDPR >> General >> Consents Enable.
- To Display custom message on Privacy setting page (under My Account) Go To Stores >> Configuration >> Magenticity >> GDPR >> General >> Consents message on My account page.

| General                                             |                                                                                                    |   |                    | $\odot$ |
|-----------------------------------------------------|----------------------------------------------------------------------------------------------------|---|--------------------|---------|
| Consents Enable<br>[store view]                     | Yes                                                                                                    | ¥ | ✓ Use system value |         |
| Consents message in My account page<br>[store view] | You have provided above permission on the website. If you want to modify or change any permissions, please contact us via email. |   | Use system value   |         |
|                                                     |                                                                                                    |   |                    |         |

5. To display consents on form

Go To Stores >> Configuration >> Magenticity >> GDPR >> Consent Forms >> Display In Registration Form.

Go To Stores >> Configuration >> Magenticity >> GDPR >> Consent Forms >> Display In Contact Us Form

Go To Stores >> Configuration >> Magenticity >> GDPR >> Consent Forms >> Display In Checkout

| Consent Forms                                |       | $\odot$          |
|----------------------------------------------|-------|------------------|
| Display In Registration Form<br>[store view] | Yes   | Use system value |
| Display In Contact Us Form<br>[store view]   | Yes   | Use system value |
| Display In Checkout<br>[store view]          | Yes 💌 | Use system value |

6. To enable/disable consent, change consent title and consent required **Go To Stores** >> **Configuration** >> **Magenticity** >> **GDPR** >> **Consents Boxes**.

There are 5 consents provided in this configuration. You can easily change content from Consents Boxes.

| Consents Boxes                   |                                                                                                    |                    |  |
|----------------------------------|----------------------------------------------------------------------------------------------------|--------------------|--|
| Consent 1 Enable<br>[store view] | Yes 💌                                                                                                    | ✓ Use system value |  |
| Title<br>[store view]            | l authorize the use of my personal data, having read and accepted the Privacy Policy.                                                                                                    | ☑ Use system value |  |
|                                  |                                                                                                    |                    |  |
| Required<br>[store view]         | Yes                                                                                                    | ☑ Use system value |  |
| Consent 2 Enable<br>[store view] | Yes 💌                                                                                                    | ✓ Use system value |  |
| Title<br>[store view]            | I agree that my personal information may be used<br>for updating me on new arrivals and for marketing<br>purposes related to new offered.                                                              | ✓ Use system value |  |
| Required<br>[store view]         | Yes                                                                                                    | ✓ Use system value |  |
| Consent 3 Enable<br>[store view] | Yes 💌                                                                                                    | ✓ Use system value |  |
| Title<br>[store view]            | I agree that my personal information may be used<br>for improving my experience navigating the site and<br>receiving offers in line with my interests through an<br>analysis of my previous purchases. | ✓ Use system value |  |
| Required<br>[store view]         | Yes                                                                                                    | ☑ Use system value |  |
| Consent 4 Enable<br>[store view] | No                                                                                                    | ✓ Use system value |  |
| Consent 5 Enable                 | No                                                                                                    | ✓ Use system value |  |

7. To enable/disable cookie restriction mode **Go To Stores >> Configuration >> Magenticity >> GDPR >> Cookie Settings.** 

| Cookie Settings                      |    | $\overline{\bigcirc}$ |
|--------------------------------------|----|-----------------------|
| Cookie Restriction Mode<br>[website] | No | Use system value      |

8. Save the configuration.